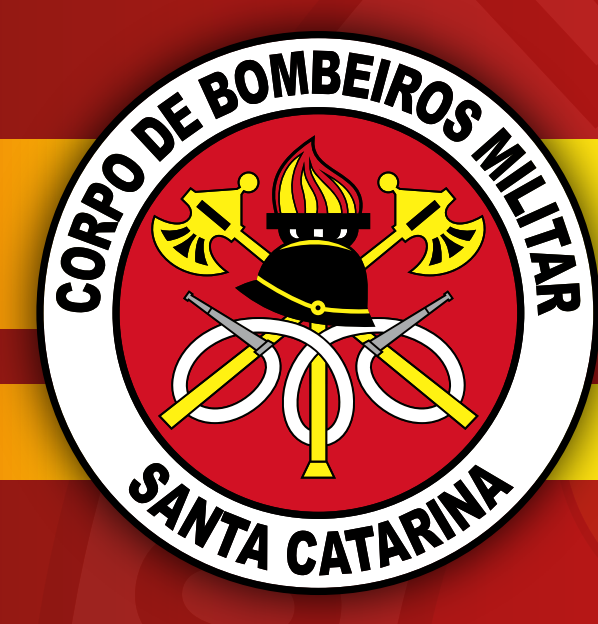

## SUMÁRIO

| 1 O QUE É QLIK SENSE                                     | 3  |
|----------------------------------------------------------|----|
| 1.1 O que você pode fazer no Qlik Sense?                 | 3  |
| 1.2 Como o Qlik Sense funciona?                          | 3  |
| 1.3 O modelo do aplicativo                               | 3  |
| 1.4 O modelo de seleção associativa (verde/branca/cinza) | 4  |
| 2 ABRINDO O QLIK SENSE                                   | 5  |
| 3 ABRINDO O APLICATIVO                                   | 6  |
| 4 EXIBIÇÃO DE PASTA                                      | 7  |
| 5 VISUALIZAÇÕES NO APLICATIVO                            | 9  |
| 5.1 Medidas e dimensões                                  | 9  |
| 5.2 Visualizações do painel                              | 9  |
| 5.2.1 Painéis de filtro                                  | 10 |
| 5.2.2 Gráficos de linhas                                 | 10 |
| 5.2.3 Gráfico de barras e combinados                     | 10 |
| 5.2.4 KPI                                                | 11 |
| 5.2.5 Mostrador                                          | 11 |
| 5.2.6 Mapa de árvore                                     | 11 |
| 5.2.7 Gráfico de dispersão                               | 12 |
| 5.2.8 Tabela dinâmica                                    | 12 |
| 5.2.9 Mapa                                               | 13 |
| 5.2.10 Mapa de calor                                     | 13 |
| 6 FAÇA VOCÊ MESMO                                        | 14 |
| 7 EXPORTAÇÃO DE DADOS                                    | 15 |
| SUPORTE                                                  | 15 |

## **1 O QUE É QLIK SENSE**

O Qlik Sense é um produto de visualização e de descoberta de dados que permite facilmente criar visualizações interativas e flexíveis, auxiliando no processo de tomada de decisões

#### 1.1 O que você pode fazer no Qlik Sense?

O Qlik Sense é uma dentre as diferentes ferramentas existentes de Business Intelligence (BI). Estas ferramentas permitem que os gestores possam responder perguntas que surgem antes, durante e depois do acompanhamento dos dados. Utilizando um modelo associativo, é possível responder cada pergunta através da exploração livre dos dados.

#### Clique aqui e assista a um curto vídeo de introdução ao Qlik Sense

## 1.2 Como o Qlik Sense funciona?

A ferramenta responde instantaneamente enquanto você trabalha. Qlik Sense não requer relatórios predefinidos e estáticos, e você não precisa depender de outros. Basta clicar e aprender, enquanto o Qlik Sense atualiza todas as visualizações e exibições no aplicativo com um conjunto recém-calculado de dados e visualizações específicas para suas seleções.

#### 1.3 O modelo do aplicativo

Os aplicativos são o coração do Qlik Sense. Em vez de implementar e gerenciar grandes aplicativos de negócios, você pode criar seus próprios aplicativos Qlik Sense que poderão ser reutilizados, modificados e compartilhados com outras pessoas. O modelo do aplicativo ajuda a fazer e responder a

próxima pergunta, sem ter que recorrer a um especialista para um novo relatório ou visualização. O aplicativo consiste em uma ou mais pastas que contêm visualizações. Visualizações são gráficos, tabelas e representações semelhantes de seus dados, juntamente com outras informações. Ao fazer seleções em suas visualizações, você pode analisar a informação para fazer suas próprias descobertas e obter ideias sobre seus dados.

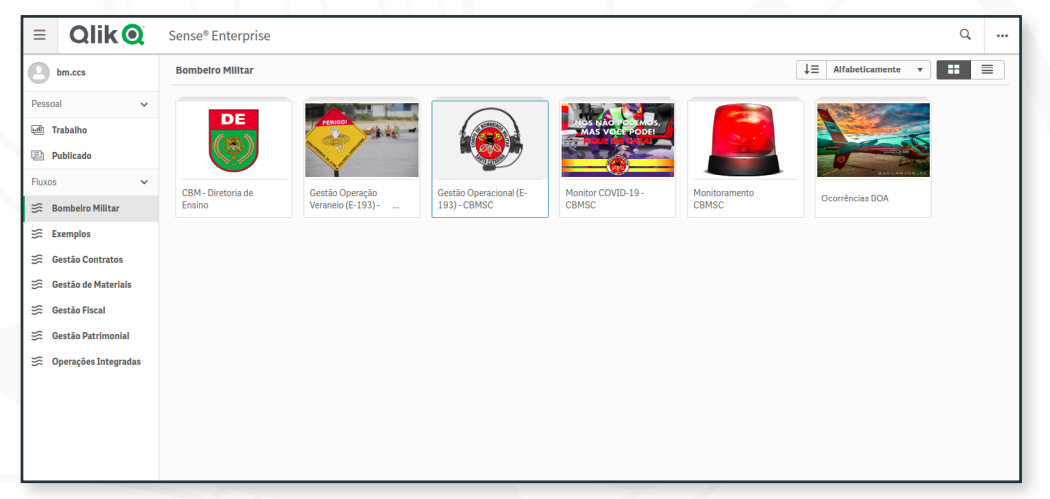

Figura 1 – Lista de aplicativos disponíveis no fluxo Bombeiro Militar

## 1.4 O modelo de seleção associativa (verde/branca/cinza)

Descobrir as conexões entre conjuntos de dados é um dos conceitos fundamentais no Qlik Sense. Ao clicar, os valores de dados associados são

destacados. As seleções são destacadas em verde, os dados associados são representados em branco e os dados excluídos (não associados) aparecem em cinza. Esse feedback instantâneo permite pensar em novas perguntas e continuar a explorar e descobrir.

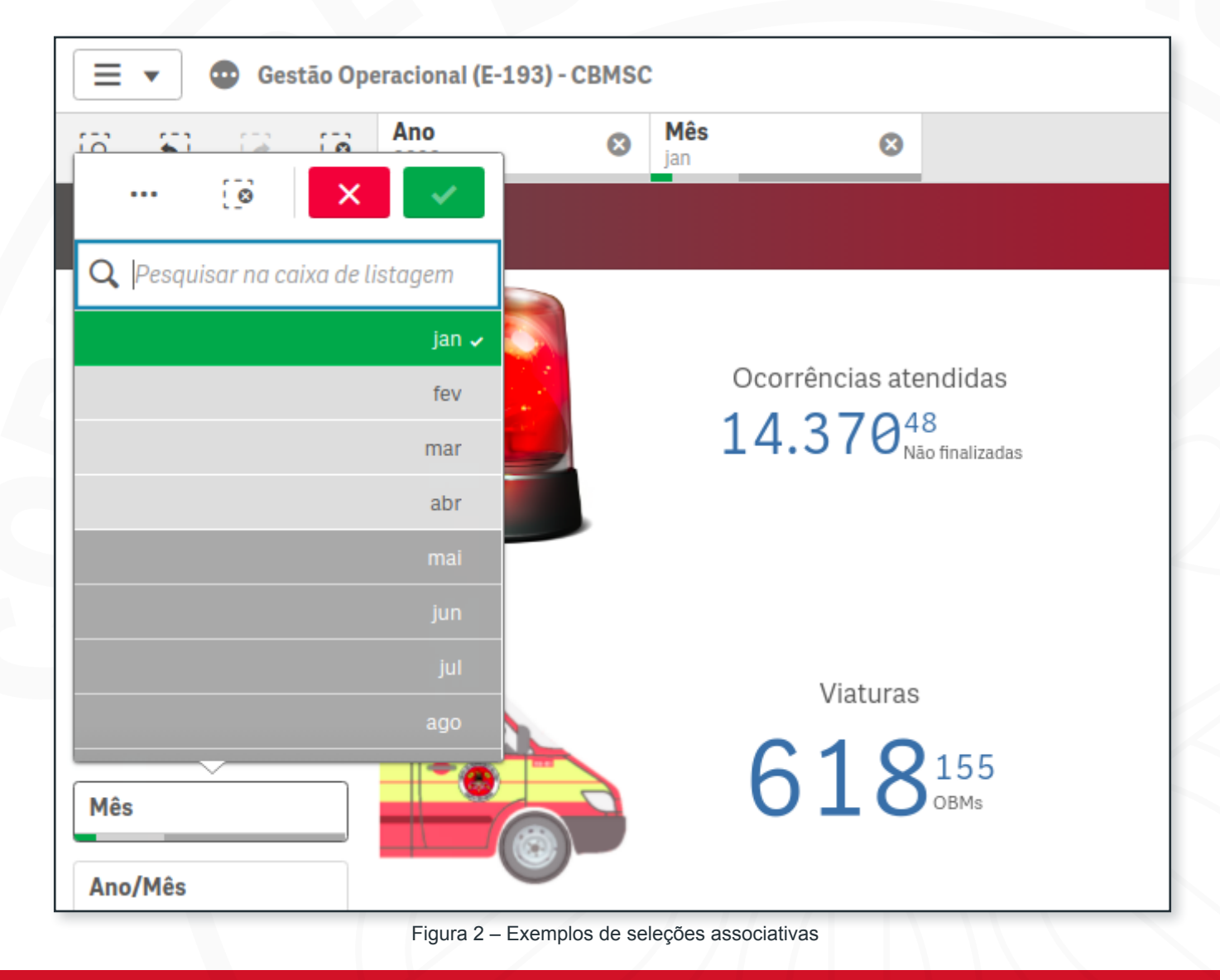

## **2 ABRINDO O QLIK SENSE**

Inicie, pelo navegador de sua preferência, acessando o Portal do CBMSC (<u>www.cbm.sc.gov.br</u>). Na sequência, navegue pelo menu "Bombeiro", e em seguida clique no link "Analytics".

Em seguida, insira suas credenciais de acesso. Em sistemas operacionais Linux é imprescindível incluir o domínio "ntssp-bi2\" antes do nome de usuário, permanecendo da forma exemplificada na imagem abaixo.

| ATENDIMENTO VIRTUAL<br>SEGURANÇA CONTRA ÎNCÊNDIO                                                                                                    | Qlik                                             |
|----------------------------------------------------------------------------------------------------|--------------------------------------------------|
| Home Institucional Serviços Bombeiro Prevenção Transparência Parceiros Sal   Sistemas Almanaque   Biblioteca CEBM   Biblioteca EEM   Dicas De Tecnologias | Nome de usuário<br>ntssp-bi2\bm.sarraff<br>Senha |
| CHAMAMENTO PÚBLIC<br>COTAÇÃO DE PREÇO:<br>Veista Ignis<br>Analytics                                                                                       | <br>Fazer login                                  |

## **3 ABRINDO O APLICATIVO**

Escolhido o aplicativo a ser utilizado, basta selecioná-lo. Será aberta a tela de visão geral, onde é possível visualizar o conteúdo do aplicativo. Por padrão, a visão geral do aplicativo mostra as pastas do aplicativo.

No aplicativo "Gestão Operacional" existem sete pastas: Chamadas COBOM, Tempo resposta operacional, Ocorrências – resumo, Ocorrências – detalhes, Vítimas atendidas, Recursos disponíveis e Faça você mesmo. Você fará a maior parte do trabalho nas pastas já desenvolvidas. Clique em uma delas para iniciar sua análise.

| Gestão Operacional (E-193) - CBMSC<br>Últimos dados carregados: 27 de abr de 2020 09:15<br>Publicado: 9 de abr de 2020 11:10<br>Publicado para: Bombeiro Militar |  |
|----------------------------------------------------------------------------------------------------|--|
|                                                                                                    |  |
| 🖵 Pastas 🗍 Marcadores 📭 Histórias Criar nova pasta                                                                                                    |  |
| ▼ Pastas públicas (7)                                                                                                    |  |
|                                                                                                    |  |
| Chamadas<br>COBOMTempo resposta<br>operacionalOcorrências -<br>resumoOcorrências -<br>detalhesVítimas atendidasRecursos<br>disponíveisFaça você mesmo            |  |
| ▼ Minhas pastas (0)                                                                                                    |  |
| Criar nova pasta                                                                                                    |  |

## 4 EXIBIÇÃO DE PASTA

Você explora, analisa e descobre os dados nas pastas. É aqui também que você cria, projeta e estrutura as visualizações ao criar aplicativos. A exibição da pasta contém três seções: a barra de ferramentas, a barra de seleções e a pasta.

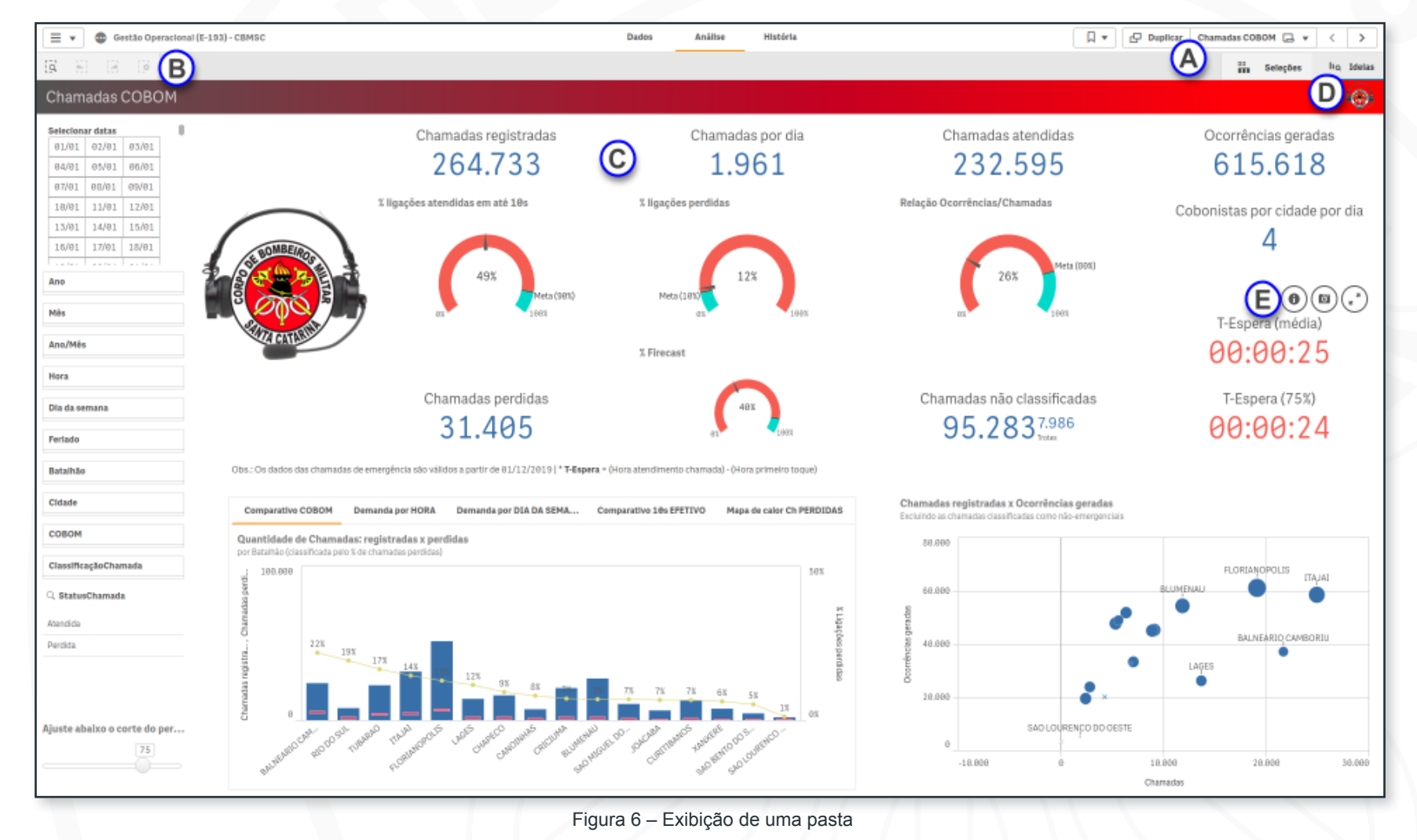

Na figura acima, temos os seguintes elementos:

| А | Barra de ferramentas                                   | Contém opções para navegar na<br>pasta e no aplicativo.                                                                                                    |  |  |  |
|---|--------------------------------------------------------|----------------------------------------------------------------------------------------------------|--|--|--|
| В | Barra de seleções                                      | Contém opções para fazer<br>seleções em seus dados, para<br>limpar essas seleções e para<br>procurar dados. Também exibe<br>todas as seleções feitas.                                                       |  |  |  |
| С | A pasta                                                | É o local onde você interage com<br>as visualizações.                                                                                                    |  |  |  |
| D | Consultor de insights                                  | Abre o consultor de insights, que sugere visualizações para as suas pastas.                                                                                                    |  |  |  |
| E | Tirar snapshot*, menu<br>de exploração e tela<br>cheia | Tire um snapshot* do seu gráfico<br>altera certas propriedades do<br>gráfico no menu de exploração ou<br>visualize seu gráfico no modo tela<br>cheia. Passe o mouse sobre um<br>gráfico para exibir o menu. |  |  |  |

Quadro 1 - Itens de exibição da pasta

| 5          | Voltar nas seleções (desfazer)                                                                                    |
|------------|----------------------------------------------------------------------------------------------------|
|            | Avançar nas seleções (refazer)                                                                                    |
| Eò         | Limpar todas as seleções                                                                                          |
| [ <u>]</u> | Abrir pesquisa inteligente para procurar em todo o conjunto de dados (pode demorar um pouco na primeira pesquisa) |
| G          | Acesso a todas as pasta do aplicativo e à criação de uma<br>nova pasta usando o navegador de pastas               |
| <          | Pasta anterior                                                                                                    |
| >          | Próxima pasta                                                                                                    |
|            | Acesso a todos os marcadores no aplicativo e à criação de<br>um novo marcador.                                    |

Quadro 2 - Itens de exibição da pasta

\*O snapshot é um recurso que grava a imagem do gráfico para ser utilizado pela ferramenta de histórias do Qlik (semelhante a slides de apresentação). Caso seu desejo seja o de exportar a imagem do gráfico ou de uma tabela, o recurso a ser utilizado é o de exportar, detalhado em momento posterior.

## **5 VISUALIZAÇÕES NO APLICATIVO**

Antes de começar a trabalhar com o Qlik Sense, talvez seja bom entender os princípios básicos das visualizações.

#### 5.1 Medidas e dimensões

A visualização é composta por pelo menos uma medida ou uma dimensão. Na maioria dos casos, uma visualização tem ambas, e às vezes mais de uma dimensão ou medida.

As dimensões determinam como os dados em uma visualização são agrupados. Os valores de dimensão frequentemente referem-se a tempo,

#### lugar ou categoria.

As medidas são o resultado de algum tipo de cálculo, frequentemente agregações, como soma, contagem ou média.

Quando as dimensões e as medidas são combinadas em uma visualização, é possível ver, por exemplo, quantas ocorrências de um determinado tipo foram atendidas em uma determinada região durante um determinado período.

## 5.2 Visualizações do painel

Diferentes visualizações servem a diferentes objetivos. O objetivo da visualização, em geral, é exibir os dados de uma forma rápida e expressiva, mantendo-se 100% exata. Vamos analisar as visualizações do aplicativo.

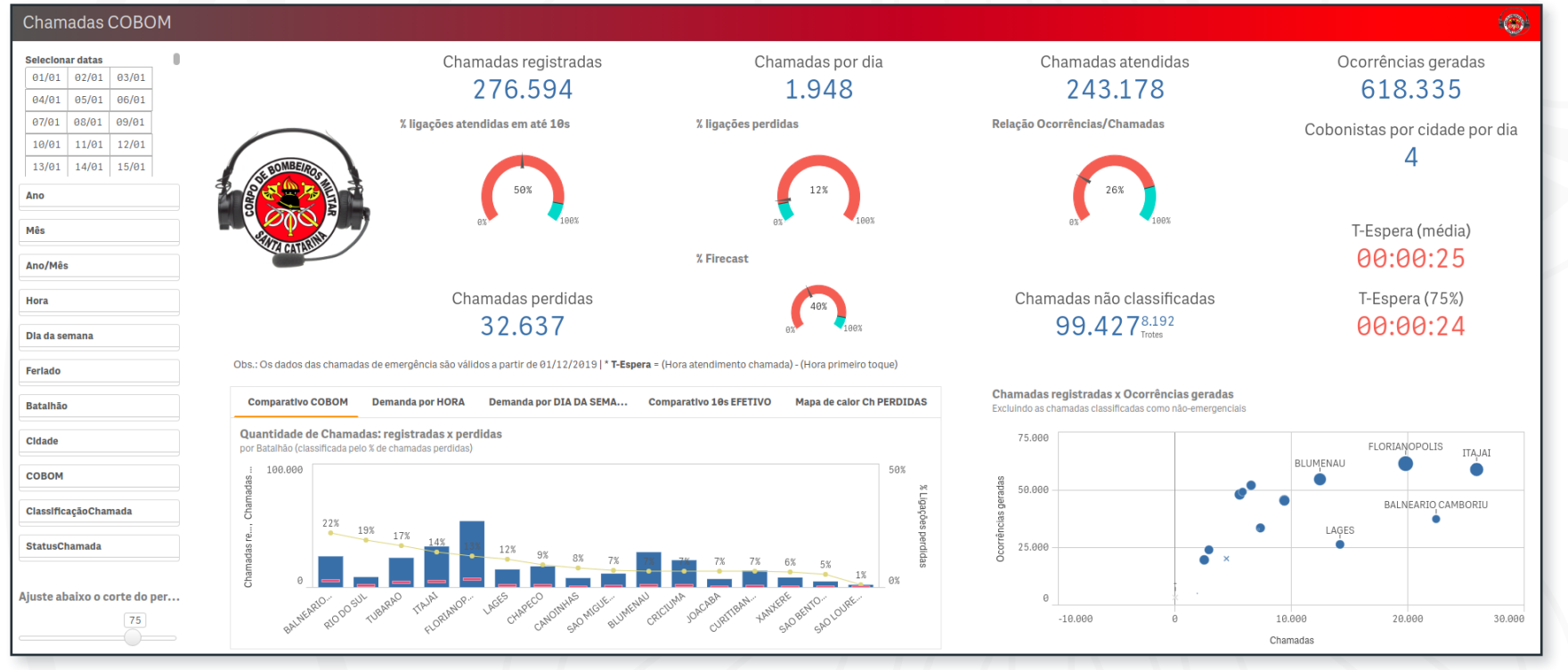

Figura 7 – Pasta "Chamadas COBOM"

#### 5.2.1 Painéis de filtro

Na pasta "Chamadas COBOM", existe um painel de filtros à esquerda. O objetivo dos painéis de filtro é filtrar um conjunto de dados limitado, que você pode analisar e explorar.

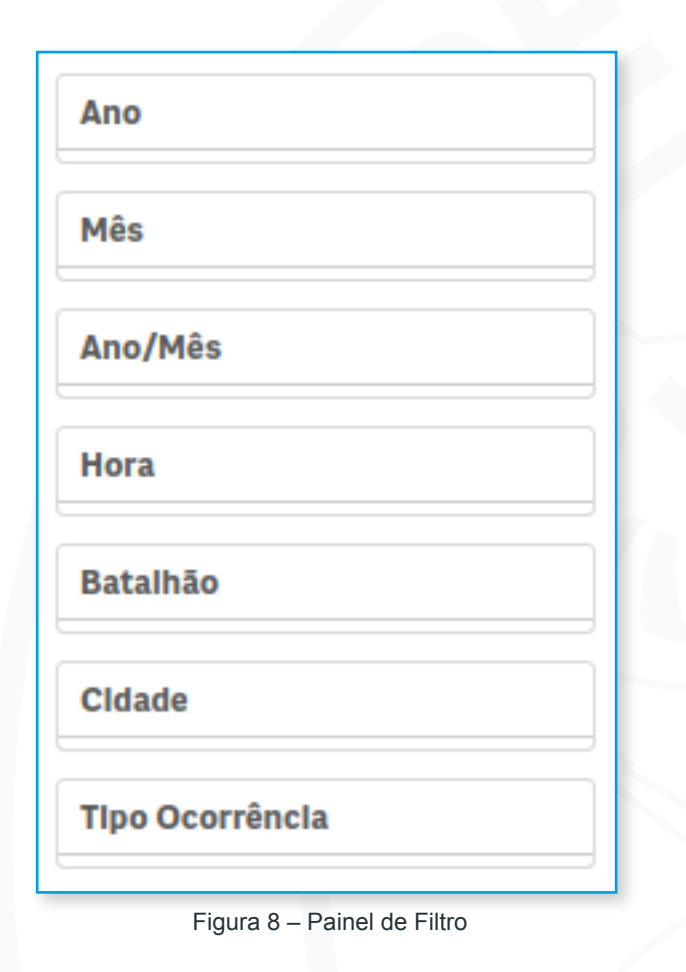

#### 5.2.2 Gráficos de linhas

Gráficos de linha são, em geral, usados para mostrar tendências. O gráfico abaixo utiliza uma dimensão, data, para mostrar a evolução das seguintes

medidas: chamadas registradas; ocorrências atendidas; e a média móvel das ocorrências atendidas nos últimos 30 dias.

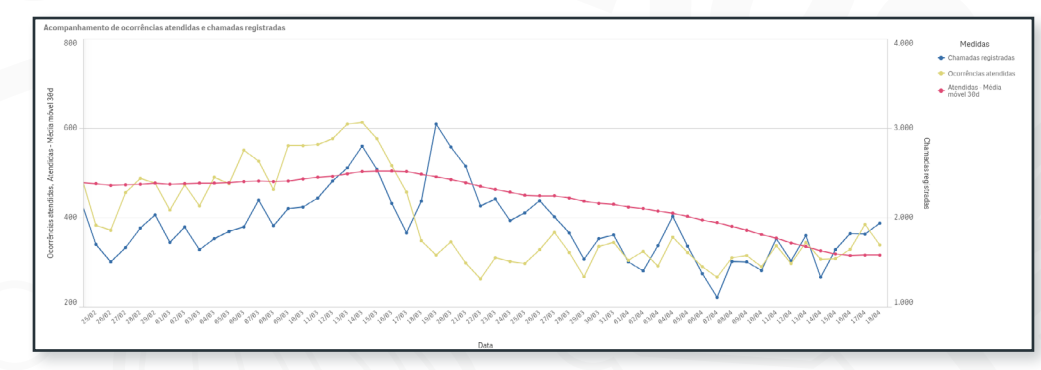

Figura 9 – Gráfico de linhas

#### 5.2.3 Gráfico de barras e combinados

Os gráficos de barra são úteis quando você quiser comparar múltiplos valores. As barras fornecem informações sobre a relação entre valores diferentes. Elas podem ser agrupadas ou empilhadas e apresentadas na horizontal ou na vertical.

Os gráficos de barras também podem ser convertidos em gráficos combinados. Um gráfico de combinação é especialmente útil quando quiser combinar valores que normalmente são difíceis de serem combinados, porque possuem escalas completamente diferentes. A solução no gráfico de combinação é ter dois eixos para as medidas. Nos exemplos a seguir, note que os gráficos combinam, no primeiro exemplo, percentual de ligações atendidas pelo COBOM em até 10 segundos (barra, em percentual no eixo esquerdo) com o número de operadores (traços vermelhos e eixo direito). Já no segundo gráfico, compara-se o número números chamadas registradas (barras e eixo esquerdo) com o percentual de chamadas não atendidas (porcentagem, no eixo direito).

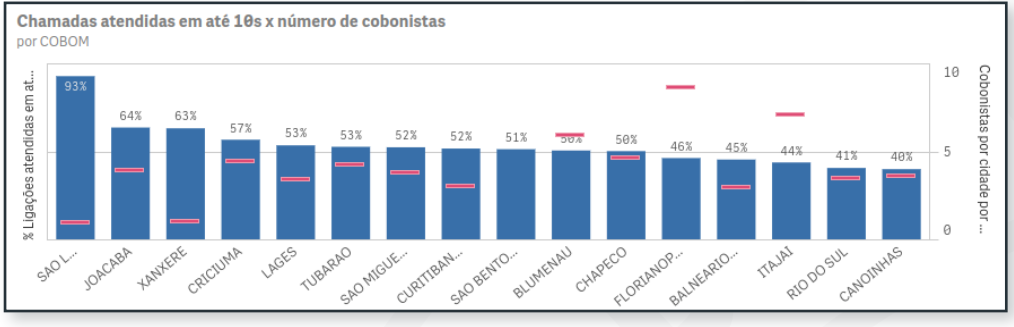

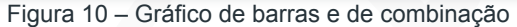

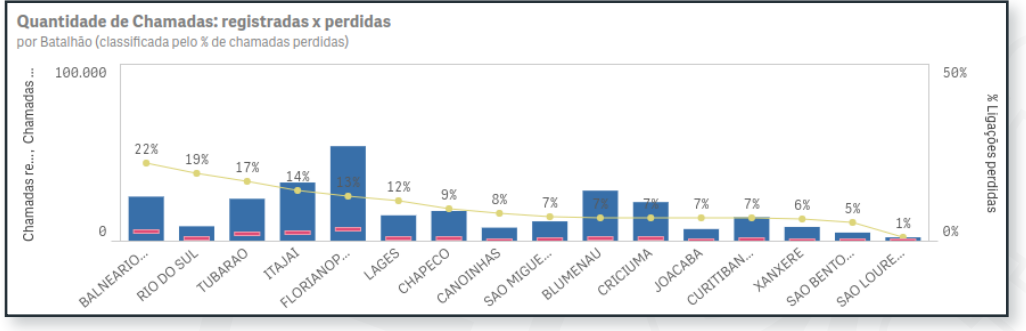

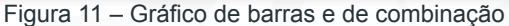

#### 5.2.4 KPI

Na sequência temos a visualização de um indicador-chave de desempenho (KPI - Key Performance Index). Ele pode ser muito útil para rastrear desempenho. Em uma visualização do indicador-chave de desempenho, você pode mostrar um ou dois valores de medida com rótulos de texto. Você pode adicionar cores e símbolos condicionais aos valores. No exemplo abaixo, temos o número de bombeiros comunitários escalados como medida primária, e o número de BCs indenizados como medida secundária.

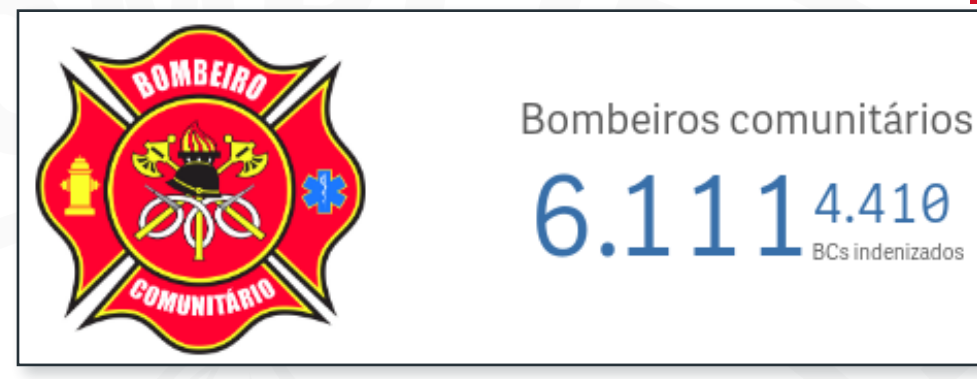

Figura 12 – KPI

#### 5.2.5 Mostrador

Um mostrador é usado para exibir um único valor de medida chave. Neste caso, temos o percentual de ligações atendidas em até 10 segundos e o percentual de ligações perdidas.

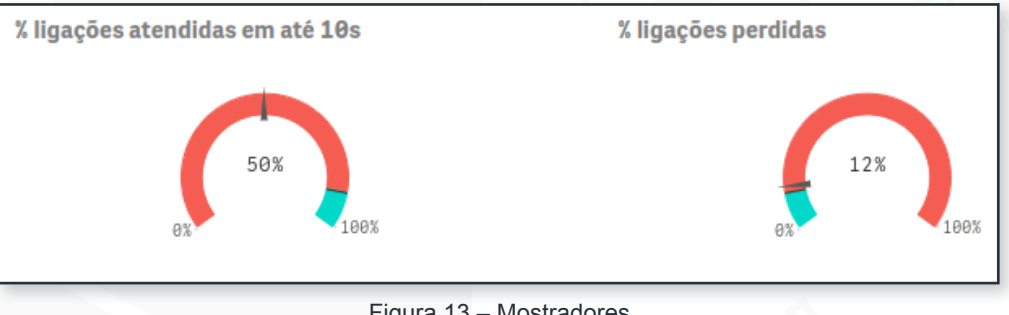

Figura 13 – Mostradores

#### 5.2.6 Mapa de árvore

Mapas de árvore são ideais quando você quiser exibir dados hierárquicos em um espaço limitado. Nesse mapa de árvore a hierarquia é formada pelas dimensões "Tipo de ocorrência" e "Subgrupo de emergência". Você começa no nível superior (Tipo de ocorrência), e, guando realiza e confirma seleções no mapa de árvore, desce para o próximo nível (Subgrupo de emergência) para analisar os dados com mais detalhes. Os itens no mapa de árvore são

coloridos por medida. Quanto mais escura a cor, maior o valor da medida.

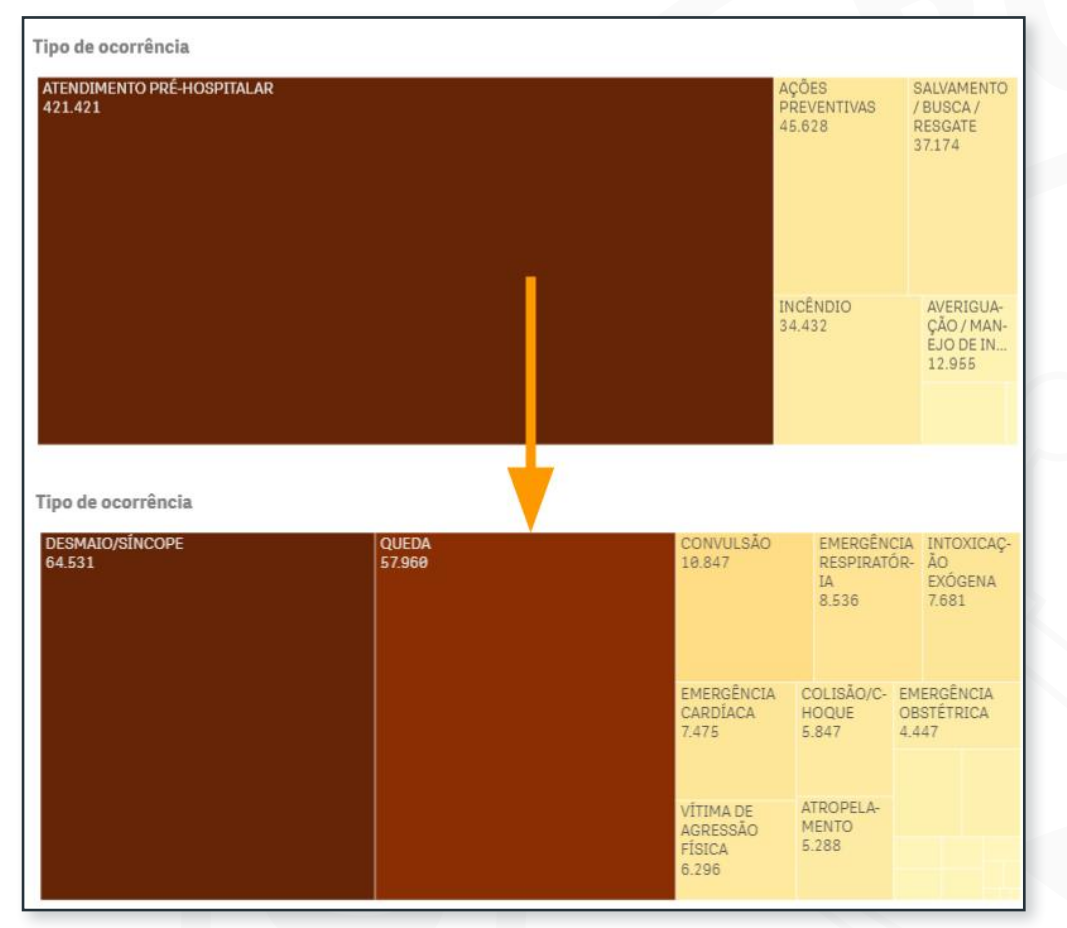

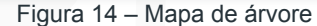

#### 5.2.7 Gráfico de dispersão

Com uma dispersão, você pode encontrar possíveis relações entre valores e identificar os valores que desviam do grupo. O tamanho das bolhas pode ser utilizado para mostrar as diferenças nos valores. Nesta dispersão, as bolhas exibem o relacionamento entre as chamadas registradas e a quantidade de ocorrências geradas. Cada bolha representa uma dimensão, neste caso,

um COBOM, sendo que o tamanho das bolhas está ligado à quantidade de efetivo escalado para o atendimento da central.

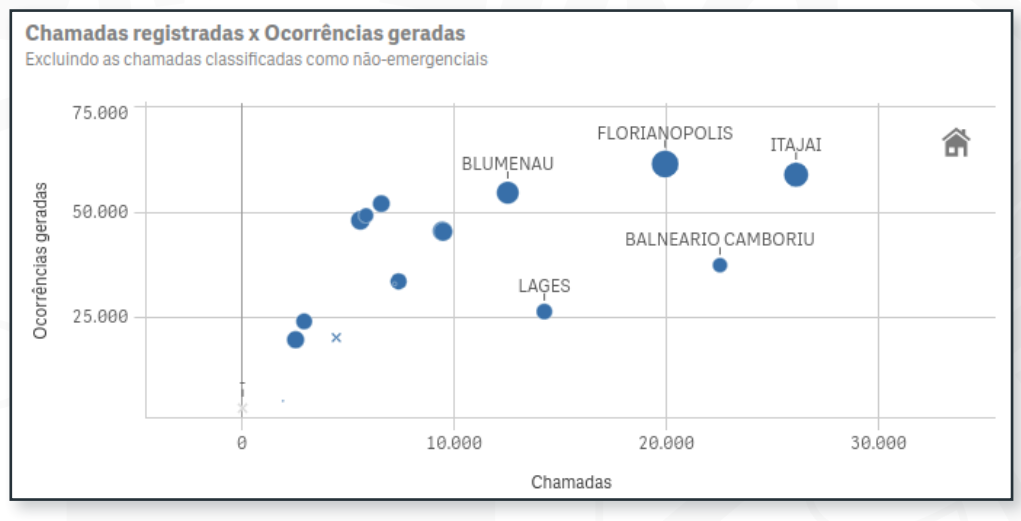

Figura 15 – Dispersão

#### 5.2.8 Tabela dinâmica

Uma tabela dinâmica permite analisar os dados organizados por várias dimensões e/ou medidas ao mesmo tempo, obtendo diferentes exibições dos dados. No exemplo a seguir, os dados foram categorizados em dimensões de local (batalhão e cidade, nas linhas) e de data (ano e mês, nas colunas). Nas células estão sendo exibidas e medidas: número de ocorrências atendidas, número de vítimas atendidas e razão entre atendimentos por 100 mil habitantes.

| Batalhão Q Cidade Q | Ano Q, Més Q, Valores |         |                               |                       |         |                               |                       |         |                             |
|---------------------|-----------------------|---------|-------------------------------|-----------------------|---------|-------------------------------|-----------------------|---------|-----------------------------|
|                     |                       | 0 2019  |                               |                       |         | © 21                          | 929                   |         |                             |
|                     |                       |         |                               |                       | fev     |                               |                       | mar     |                             |
|                     | Ocorrências atendidas | Vitimas | Atendimentos por 100 mil hab. | Ocorrências atendidas | Vitimas | Atendimentos por 100 mil hab. | Ocorrências atendidas | Vitimas | Atendimentos por 100 mil ha |
| 0 1°88M             | 1.630                 | 662     | 325 / 100 mll hab.            | 635                   | 405     | 135 / 100 mll hab.            | 644                   | 368     | 129 / 100 mil ha            |
| O 2°BBM             | 2.260                 | 1.963   | 599 / 100 mll hab.            | 1.148                 | 972     | 315 / 100 mll hab.            | 1.195                 | 984     | 325 / 100 mil ha            |
| © 3*BBM             | 2.729                 | 2.363   | 397 / 100 mll hab.            | 1.344                 | 1.120   | 181 / 100 mll hab.            | 1.125                 | 996     | 142 / 100 mll ha            |
| APIUNA              | 2                     | 2       | 19 / 100 mil hab.             | 3                     | 3       | 28 / 100 mil hab.             |                       |         |                             |
| ASCURRA             |                       |         |                               | 0                     | 0       | 0/100 mil hab.                |                       |         |                             |
| BENEDITO NOVO       | 124                   | 114     | 1.064 / 100 mil hab.          | 51                    | 48      | 438 / 100 mil hab.            | 38                    | 36      | 326 / 100 mil ha            |
| BLUMENAU            | 1.158                 | 988     | 324 / 100 mil hab.            | 512                   | 408     | 143 / 100 mil hab.            | 422                   | 353     | 118 / 100 mil ha            |
| BOTUVERA            | 11                    | 13      | 210 / 100 mil hab.            | 4                     | 2       | 76 / 100 mil hab.             | 7                     | 4       | 133 / 160 mil ha            |
| BRUSQUE             | 698                   | 623     | 518 / 100 mil hab.            | 484                   | 360     | 300 / 100 mil hab.            | 308                   | 240     | 229 / 100 mil ha            |
| DOUTOR PEDRINHO     | 11                    | 5       | 271 / 100 mil hab.            | 11                    | 12      | 271 / 100 mil hab.            | 6                     | 5       | 148 / 160 mil ha            |
| GASPAR              | 270                   | 231     | 388 / 100 mil hab.            | 131                   | 98      | 188 / 100 mil hab.            | 128                   | 93      | 184 / 100 mil ha            |
| GUABIRUBA           | 168                   | 156     | 705 / 100 mil hab.            | 86                    | 79      | 361 / 100 mil hab.            | 84                    | 77      | 352 / 100 mil ha            |
| INDAIAL             |                       |         |                               |                       |         |                               | 1                     | 0       | 1 / 100 mil ha              |
| MASSARANDUBA        |                       |         |                               | 1                     | 1       | 6 / 100 mil hab.              | 1                     | 1       | 6 / 100 mil h:              |
| POMERODE            |                       |         |                               | 1                     | 1       | 3 / 100 mil hab.              | 1                     | 0       | 3 / 100 mil ha              |
| RIO DOS CEDROS      | 00                    | 59      | 771/100 mil hab.              | 49                    | 28      | 420 / 100 mil hab.            | 30                    | 17      | 257 / 100 mil ha            |
| KODEIO              | 2                     | 3       | 17/100 mil hab.               | 3                     | 2       | 26 / 100 mil hab.             | 3                     | 1       | 26 / 100 milhs              |
| TIMBO               | 187                   | 169     | 423 / 100 mil hab.            | 50                    | 78      | 203 / 100 mil hab.            | 57                    | 75      | 219/100 mil ha              |
| O 4"BBM             | 2.154                 | 1.777   | 336 / 100 mll hab.            | 1.062                 | 815     | 167 / 199 mll hab.            | 1.115                 | 686     | 175 / 100 mll h:            |
| O PARM              | 2.563                 | 1.821   | 488 / 100 mil hab.            | 952                   | 658     | 187 / 100 mil hab.            | 912                   | 572     | 176/100 mil hi              |
| Q 6.88W             | 2.269                 | 964     | 599 / 100 mil hab.            | 971                   | 587     | 2777 100 mil hab.             | 859                   | 496     | 236/100 mil h               |
| 0 7°BBM             | 2.619                 | 2.031   | 198 / 100 mll hab.            | 1.526                 | 1.249   | 115 / 100 mll hab.            | 1.395                 | 1.057   | 102 / 100 mll h             |
| 0 8°BBM             | 1.857                 | 1.630   | 474 / 100 mll hab.            | 967                   | 862     | 267 / 100 mll hab.            | 1.044                 | 792     | 268 / 100 mll h             |
| 0 9"BBM             | 2.440                 | 2.112   | 678 / 100 mll hab.            | 1.202                 | 1.028   | 331 / 100 mll hab.            | 1.123                 | 937     | 319 / 100 mll h:            |
| O 19'BBM            | 1.252                 | 735     | 219 / 100 mil hab.            | 589                   | 333     | 101 / 100 mll hab.            | 603                   | 336     | 195 / 199 mil h:            |
| 0 11°BBM            | 763                   | 656     | 438 / 100 mll hab.            | 338                   | 246     | 194 / 100 mll hab.            | 350                   | 276     | 359 / 100 mll h             |
| O 12°BBM            | 2.162                 | 1.865   | 947 / 100 mll hab.            | 1.107                 | 978     | 490 / 100 mll hab.            | 1.081                 | 864     | 482 / 100 mil ha            |
| 0 13° BBM           | 1.742                 | 1.344   | 398 / 100 mil hab.            | 069                   | 762     | 221 / 100 mll hab.            | 792                   | 612     | 101 / 100 mll ha            |
| 0 14° BBM           | 1.979                 | 1.121   | 893 / 100 mll hab.            | 957                   | 586     | 423 / 100 mll hab.            | 1.075                 | 560     | 513 / 100 mll h             |

Figura 16 – Tabela dinâmica

#### 5.2.9 Mapa

Mapas podem exibir dados em camadas de pontos e camadas de área. O mapa de exemplo a seguir contém uma camada de ponto. Uma camada de ponto é criada usando coordenadas de pontos (latitude e longitude) ou nomes de localizações para marcar locais de interesse, por exemplo, nome de cidades. Mapas podem, por exemplo, serem usados para plotar dados de ocorrências em uma determinada região, ou a localização das OBMs. Também é possível atribuir cores para cada ponto que estabeleça um critério, como o tipo de ocorrência, neste caso. Você também pode fazer seleções diretamente no mapa, clicando em um ponto. Se você pressionar e segurar a tecla Shift antes de fazer uma seleção, será possível selecionar várias áreas a serem analisadas.

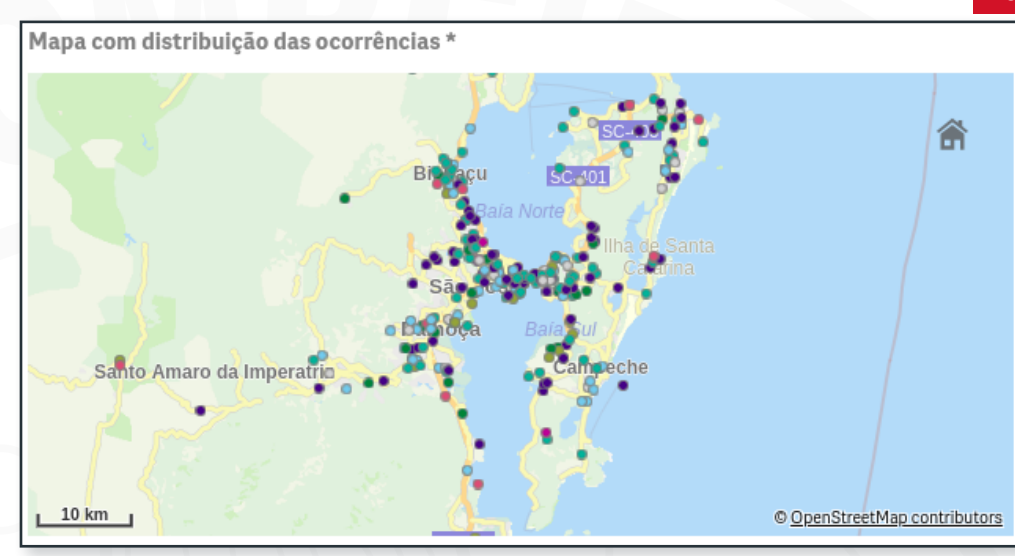

Figura 17 – Mapa

#### 5.2.10 Mapa de calor

Assim como o gráfico de dispersão, o mapa de calor (heatmap) permite a visualização cruzada de duas variáveis, indicando por meio da variação de cores a graduação de uma medida escolhida. No exemplo a seguir estão dispostas as dimensões de local (batalhão) e de tempo (hora do dia). A medida escolhida foi o tempo resposta médio das guarnições de serviço. Quanto mais escuro, maior é o valor do tempo resposta. Este tipo de visualização permite encontrar facilmente gargalos no atendimento, como horários de picos no trânsito.

13

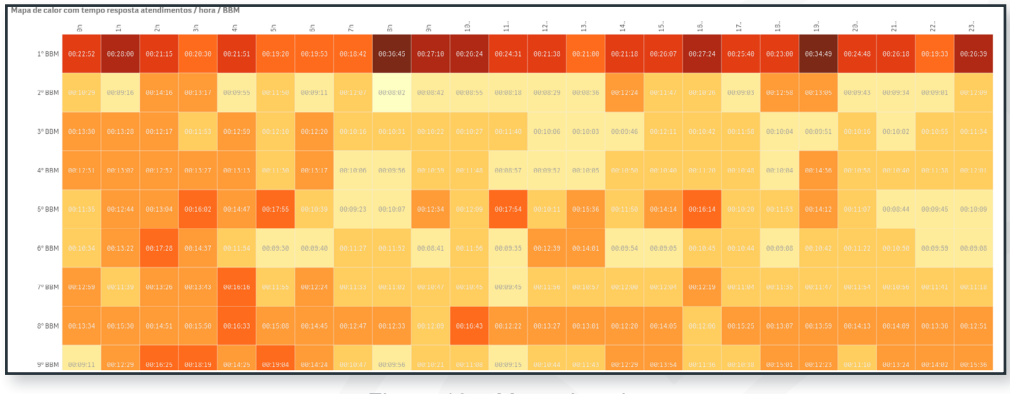

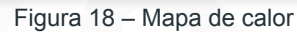

## 6 FAÇA VOCÊ MESMO

Nosso aplicativo possui uma pasta específica para que o usuário possa extrair informações que precisa e que não estejam organizadas em nenhuma outra pasta. Na barra de ferramentas, selecione o botão "pastas" e em seguida escolha "Faça você mesmo".

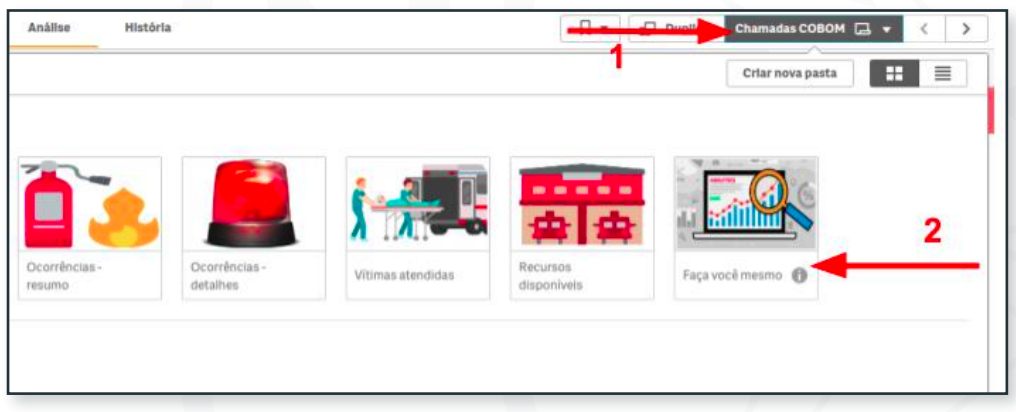

Figura 19 – Pasta "Faça você mesmo"

| Faça você mesm          | 10 |                                            | 0 |
|-------------------------|----|--------------------------------------------|---|
| Dimensions Q            |    | Faça você mesmo 🔳 🖪 🎢 tipo de visualização |   |
| Batalhão                | T  |                                            |   |
| BCIndenizado            | 1  | botão de filtro                            |   |
| Cidade                  |    |                                            |   |
| Measures Q              | 0  |                                            |   |
| oprintinggeoperate      | 6  | Select at least 1 dimension                |   |
| OBMs                    | Σ  |                                            |   |
| Ocorrências atendidas   | Σ  |                                            |   |
| Ocorrônciae atondidae o | 2  |                                            |   |

Figura 20 – Visualização da pasta "Faça você mesmo"

Para fazer as visualizações, você deve selecionar pelo menos uma dimensão. A partir daí os dados serão exibidos no espaço vazio. É possível escolher três tipos de visualização de dados: tabela simples, tabela dinâmica ou gráfico de combinação. Na tabela dinâmica ou no gráfico de combinação também é necessário adicionar pelo menos uma medida. Para selecionar as dimensões e medidas, basta clicar em cada uma delas. É possível também filtrar uma dimensão que não esteja sendo utilizada na tabela ou nos gráficos, basta clicar no símbolo de de filtro ao lado do nome da dimensão.

Exemplo: o comandante do 11º Batalhão quer realizar um estudo das viaturas ASU, tentando identificar um padrão das ocorrências atendidas por dia da semana, separado por cada município e por cada viatura. Vamos mostrar os dados apenas do ano de 2019.

|                | Totals | dom | 520 | ter | cua. | aut | SPX | sáb |
|----------------|--------|-----|-----|-----|------|-----|-----|-----|
|                | Iotais | uum | ang | CO1 | don  | qui | 364 | 380 |
| Totals         | 4.260  | 611 | 585 | 567 | 612  | 595 | 625 | 665 |
| AGUA DOCE      | 327    | 51  | 34  | 36  | 53   | 40  | 49  | 64  |
| ASU-219        | 36     | 4   | 3   | 3   | 6    | 7   | 9   | 4   |
| ASU-224        | 4      |     |     |     | 1    | 1   | 1   | 1   |
| ASU-319        | 284    | 46  | 31  | 33  | 45   | 32  | 38  | 59  |
| ASU-348        | 3      | 2   |     |     | 1    |     |     |     |
| ASU-384        | 1      |     |     |     |      |     | 1 - |     |
| ASU-455        | 2      |     |     | 1   |      |     | -   | 1   |
| CAPINZAL       | 1.386  | 189 | 208 | 195 | 176  | 197 | 200 | 221 |
| ASU-330        | 374    | 55  | 73  | 50  | 29   | 51  | 61  | 55  |
| ASU-348        | 2      |     |     |     | 1    | 1   |     |     |
| ASU-384        | 1      |     |     |     |      |     |     | 1   |
| ASU-434        | 1.013  | 135 | 138 | 144 | 146  | 145 | 139 | 166 |
| ASU-455        | 2      |     |     | 1   |      | 1   |     |     |
| CATANDUVAS     | 756    | 109 | 85  | 101 | 125  | 118 | 96  | 122 |
| ASU-219        | 102    | 12  | 9   | 16  | 15   | 20  | 14  | 16  |
| ASU-319        | 4      | 1   | 1   |     |      | 2   |     |     |
| ASU-348        | 656    | 97  | 70  | 84  | 110  | 99  | 83  | 107 |
| ASU-384        | 1      |     |     |     |      |     | 1 - |     |
| ASU-434        | 2      |     | 1   | 1   |      |     |     |     |
| ASU-455        | 1      |     |     |     |      |     |     | 1   |
| HERVAL D'OESTE | 512    | 84  | 68  | 76  | 75   | 72  | 68  | 69  |
| ASU 384        | 145    | 25  | 18  | 26  | 19   | 17  | 19  | 21  |
| ASU-455        | 367    | 59  | 50  | 50  | 56   | 55  | 49  | 48  |
| JOACABA        | 776    | 110 | 117 | 86  | 106  | 100 | 128 | 117 |
| ASU-348        | 8      |     | 2   |     | 1    | 2   |     | 3   |
| ASU-384        | 193    | 32  | 30  | 25  | 22   | 20  | 34  | 24  |
| ASII-434       | 1      |     |     |     |      |     | 1 - |     |
| ASU-455        | 578    | /8  | 81  | (3  | 84   | /8  | 93  | 91  |
| LACERDOPOLIS   | 17     | 3   | 3   | 1   | 3    | 1   | 4   | 2   |
| ASU-384        | 5      |     |     | 1   | 1    | 1   | 1   | 1   |
| 450-455        | 13     | 3   | 3   | 1   | 2    |     | 3   | 1   |
| O PIRATURA     | 486    | 65  | 70  | 69  | 74   | 67  | 80  | 70  |
| ASI 1-224      | 400    | 1   | 10  |     | 1    | 1   |     | 10  |
| 4011 346       | 499    | 64  | 70  | 60  | 70   | 1   | -   | 70  |
| 4211 424       | 904    | 64  | 78  | 00  | 78   | 66  | 00  | 70  |
| M00*434        | 3      | 1   |     |     | 1    | 1   |     |     |

Figura 21 – Tabela dinâmica construída pelo usuário

Em uma tabela simples, a visualização dos mesmos dados exigiria muito mais linhas, como exposto abaixo.

| Faça você mesmo          |          |                                        |                 |                   |                       |  |
|--------------------------|----------|----------------------------------------|-----------------|-------------------|-----------------------|--|
| Dimensions Q             | ()<br>() | Faça você mesmo 🔳 🖪 ᡝ                  |                 |                   |                       |  |
| DetaineProcedimento      | ۲        | Cidade 🙁 🛛 Viatura 🙁 🛛 Dia da semana 😣 | Ocorrências a 😣 |                   |                       |  |
| Dia                      | ۳        | Cidade Q                               | Viatura Q       | Dia da semana 🛛 🔍 | Ocorrências atendidas |  |
| Dia do ano               | τ        | Totals                                 |                 |                   | 4.260                 |  |
| Di- (848-                | -        | AGUA DOCE                              | ASU-219         | dom               | 4                     |  |
| Dia/Mes                  | τ        | AGUA DOCE                              | ASU-219         | seg               | 3                     |  |
| Dificuldade              | τ        | AGUA DOCE                              | ASU-219         | ter               | 3                     |  |
|                          |          | AGUA DOCE                              | ASU-219         | qua               | 6                     |  |
| DuraçãoChamada           | τ        | AGUA DOCE                              | ASU-219         | qui               | 7                     |  |
| Estado Animal            | -        | AGUA DOCE                              | ASU-219         | sex               | 9                     |  |
| EstadoAnimai             | •        | AGUA DOCE                              | ASU-219         | sáb               | 4                     |  |
| HistóricoDetalhado       | τ        | AGUA DOCE                              | ASU-224         | qua               | 1                     |  |
|                          |          | AGUA DOCE                              | ASU-224         | qui               | 1                     |  |
| InsetoPericulosidade     | ٣        | AGUA DOCE                              | ASU-224         | sex               | 1                     |  |
| leasures O               | 178      | AGUA DOCE                              | ASU-224         | sáb               | 1                     |  |
|                          |          | AGUA DOCE                              | ASU-319         | dom               | 46                    |  |
| Chamadas perdidas        | Σ        | AGUA DOCE                              | ASU-319         | seg               | 31                    |  |
| Observation and dis      | ~        | AGUA DOCE                              | ASU-319         | ter               | 33                    |  |
| Chamadas por dia         | 2        | AGUA DOCE                              | ASU-319         | qua               | 45                    |  |
| Chamadas registradas     | Σ        | AGUA DOCE                              | ASU-319         | qui               | 32                    |  |
|                          |          | AGUA DOCE                              | ASU-319         | sex               | 38                    |  |
| Cobonistas por cidade po | Σ        | AGUA DOCE                              | ASU-319         | sáb               | 59                    |  |
| Hidraptos                | ~        | AGUA DOCE                              | ASU-348         | dom               | 2                     |  |
| i nui anteo              | ~        | AGUA DOCE                              | ASU-348         | qua               | 1                     |  |
| OBM ativadas por dia     | Σ        | AGUA DOCE                              | ASU-384         | sex               | 1                     |  |
|                          |          | AGUA DOCE                              | ASU-455         | ter               | 1                     |  |
| OBMs                     | Σ        | AGUA DOCE                              | ASU-455         | sáb               | 1                     |  |
| Ocorrânciae atendidae e  | ~        | CAPINZAL                               | ASU-330         | dom               | 55                    |  |
| ocorrencias atenuluas e  | ~        | CAPINZAL                               | ASU-330         | seg               | 73                    |  |
| Ocorrências geradas      | Σ        | CAPINZAL                               | ASU-330         | ter               | 50                    |  |

Figura 22 – Tabela simples construída pelo usuário

Independente do modelo escolhido, basta reorganizar os dados selecionando, arrastando e reordenando as dimensões e medidas, para que apareçam na tela conforme o desejo e a necessidade.

## 7 EXPORTAÇÃO DE DADOS

Os dados disponíveis também podem ser exportados para 3 formatos: imagem, PDF e planilha. Basta clicar com o segundo botão do mouse sobre o item a ser exportado, selecionar "exportar" e, em seguida, escolher o formato desejado.

| ✓ Voltar                   |
|----------------------------|
| Exportar como imagem       |
| Exportar para PDF          |
| Exportar dados             |
| Export object to new sheet |

Figura 23 – Exportar

## SUPORTE

Enviar dúvidas ou sugestões ao e-mail analytics@cbm.sc.gov.br.